# **Flexible Menu**

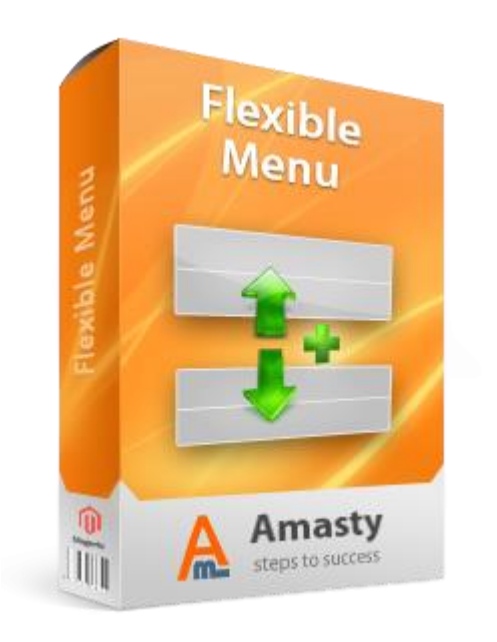

# Magento Extension User Guide

**Official extension page:** <u>Flexible Menu</u>

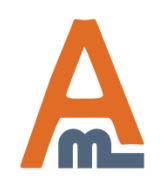

User Guide: <u>Flexible Menu</u>

# **Table of contents:**

| 1. Extension settings                  | 3  |
|----------------------------------------|----|
| 2. Creation of menu items              | 6  |
| 3. Front end examples                  | 11 |
| 4. How to modify design of menu blocks | 14 |

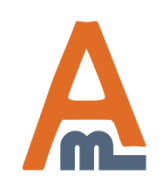

#### **1.** Extension settings Menu links created with the extension can be displayed in top menu, bottom menu and in sidebar. At the configuration page you cab enable/disabled display of the Out help for this page Catalog Mobile Dashboard Sales Reports System menu items in these locations. Save Config Flexible Menu Current Configuration Scope: - 0 Default Config Manage Stores Bottom menu Display bottom menu Configuration Yes [STORE VIEW] • Parent menu id [STORE VIEW] GENERAL 1 General Sidebar Menu Web Desian Where to show [STORE VIEW] Left sidebar • Spacer symbol [STORE VIEW] ---Sidebar Menu Levels 2 [STORE VIEW] AMASTY EXTENSIONS Top menu Flexible Menu Show In the Top Menu After Categories [STORE VIEW] • General/ Please go to admin panel -> System -> Configuration -> Flexible menu to manage the extension settings.

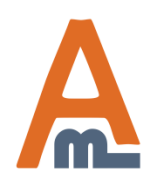

#### User Guide: <u>Flexible Menu</u>

## 1. Extension settings

| For bottom menu the extension adds it<br>own block at the bottom of the page.                                                                                                    | Customers           | Promotions | Newsletter      | CMS | Reports | System | ③ Get help for this page |
|----------------------------------------------------------------------------------------------------|---------------------|------------|-----------------|-----|---------|--------|--------------------------|
| In 'Parent menu id' you can specify the<br>id of the menu item, which will be<br>displayed at the top of the block. All<br>other menu elements will be displayed<br>under it. It is not mandatory to specify | ible Menu           |            |                 |     |         |        | Save Config              |
| such element.                                                                                                    | tom menu            |            |                 |     |         |        | •                        |
| Configuration                                                                                                    | Display bottom menu |            | Yes             |     |         | •      | [STORE VIEW]             |
| ▶ GENERAL                                                                                                    | Parent menu id      |            | 1               |     |         |        | [STORE VIEW]             |
| General                                                                                                    |                     |            |                 |     |         |        |                          |
| Web                                                                                                    | Sidebar Menu        |            |                 |     |         |        | ٥                        |
| For sidebar block you can specify spacer symbol, which will be                                                                                                    | Where to show       |            | Left sidebar    |     |         | •      | [STORE VIEW]             |
| displayed in front of menu items.                                                                                                    | Spacer symbol       |            |                 |     |         |        | [STORE VIEW]             |
| You can use html here.                                                                                                    | Sidebar Menu Levels |            | 2               |     |         |        | [STORE VIEW]             |
|                                                                                                    |                     |            |                 |     |         |        |                          |
| AMASTY EXTENSIONS                                                                                                    | Top menu            |            |                 |     |         |        | ۲                        |
| Flexible Menu<br>General                                                                                                    | Show In the Top Men | 1          | After Categorie | s   |         | •      | [STORE VIEW]             |
|                                                                                                    |                     |            |                 |     |         |        |                          |

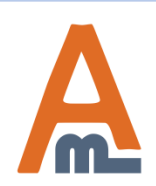

#### User Guide: Flexible Menu

## 1. Extension settings

|                                                              | Flexible Menu                                                                                                    |                                                              | 🥑 Save Config  |
|--------------------------------------------------------------|----------------------------------------------------------------------------------------------------|--------------------------------------------------------------|----------------|
|                                                              | Bottom menu                                                                                                    |                                                              | ۵              |
|                                                              | Display bottom menu                                                                                                    | Yes                                                          | ▼ [STORE VIEW] |
| You can specify the number of menu levels for sidebar block. | Parent menu id                                                                                                    | 1                                                            | [STORE VIEW]   |
| If you indicate 2 like here, only                            | Sidebar Menu                                                                                                    |                                                              | ٥              |
| two menu levels will be<br>displayed by default. Lower       | Where to show                                                                                                    | Left sidebar                                                 | ▼ [STORE VIEW] |
| after a menu item in the second                              | Spacer symbol                                                                                                    |                                                              | [STORE VIEW]   |
| level is clicked.                                            | Sidebar Menu Levels                                                                                                    | 2                                                            | [STORE VIEW]   |
|                                                              | Top menu                                                                                                    |                                                              | ٥              |
|                                                              | Show In the Top Menu                                                                                                    | After Categories                                             | ▼ [STORE VIEW] |
| Top menu<br>main site<br>choose w<br>displayed               | a items are added to the<br>menu. For them you can<br>hether they should be<br>before categories, after<br>s or instead of them | After Categories<br>Instead of the Categories<br>Do not show |                |

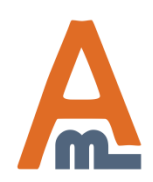

#### User Guide: Flexible Menu

| Dasht     | board     | Sales Ca          | alog   | Mobile         | Customers                   | Promotions   | Newsletter                                                | CMS Re       | eports  | 'o add<br>Add It | a menu o<br>em' butto | elick<br>on.  | r this page |
|-----------|-----------|-------------------|--------|----------------|-----------------------------|--------------|-----------------------------------------------------------|--------------|---------|------------------|-----------------------|---------------|-------------|
|           |           |                   |        |                |                             |              |                                                           | Pages        |         |                  |                       | $\mathcal{A}$ |             |
| ltem      | Manag     | jer               |        |                |                             |              |                                                           | Static Block | s       |                  |                       | ÷             | Add Item    |
|           |           |                   |        |                |                             |              |                                                           | Widgets      |         |                  |                       |               |             |
| Page 📧    | 1         | of 1 pages        | View   | 20 🔻 pe        | rpage   To To               | o create men | u items                                                   | Polls        |         |                  | Reset                 | Filter        | Search      |
| Select Al | II   Unse | lect All   Select | Visibl | e   Unselect \ | /isible   0 it $\mathbf{F}$ | exible menu  | l.                                                        | Flexible me  | nu      |                  |                       | •             | Submit      |
|           | ID †      | Block to displa   | ıy     | Title          |                             |              | Store View                                                |              | Status  | P                | osition               | Action        | 1           |
| Any 👻     |           |                   | •      |                |                             |              | All Store Views                                           | •            | ]       | •                |                       |               |             |
|           | 2         | Тор               |        | About us       |                             | 1            | Main Website<br>Main Store<br>English<br>French<br>German |              | Enabled | 0                |                       | <u>Edit</u>   |             |
|           | 3         | Тор               |        | Privacy        |                             | 1            | Main Website<br>Main Store<br>English<br>French<br>German |              | Enabled | 2                |                       | <u>Edit</u>   |             |

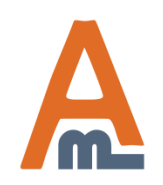

#### User Guide: <u>Flexible Menu</u>

| Add Item                            | For each m<br>where to d<br>bottom. To | enu item you can select<br>isplay it – top, sidebar or<br>display the item in all | Back | Reset 🥥 Save Item |  |
|-------------------------------------|----------------------------------------|-----------------------------------------------------------------------------------|------|-------------------|--|
| Menu informat                       | items (one                             | for each location).                                                               |      |                   |  |
| Block to displ                      | ау                                     | Тор                                                                               | •    |                   |  |
| Store *                             |                                        | Top<br>Sidebar<br>Bottom                                                          |      |                   |  |
|                                     |                                        | Main Website<br>Main Store                                                        |      |                   |  |
| You can also se                     | lect at                                | French                                                                            | _    |                   |  |
| which store view<br>display the mer | ws to<br>u item.                       | German                                                                            |      |                   |  |
|                                     |                                        |                                                                                   |      |                   |  |
|                                     |                                        |                                                                                   | -    |                   |  |
| Parent page                         |                                        | Root page                                                                         | •    |                   |  |
| Choose CMS                          | Page or                                | 404 Not Found 1                                                                   | •    |                   |  |
| Specify direct                      | Url                                    |                                                                                   |      |                   |  |
| Name                                |                                        |                                                                                   |      |                   |  |
|                                     |                                        | Leave it blank to use page title                                                  |      |                   |  |
| Position                            |                                        | <ul> <li>Specify order of menu item</li> </ul>                                    |      |                   |  |
| Status                              |                                        | Enabled                                                                           | •    |                   |  |

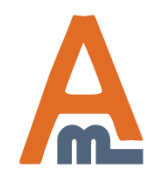

#### User Guide: Flexible Menu

T

Save Item

|                                                                                                    | Add Item           | ۲                                               | Back |
|----------------------------------------------------------------------------------------------------|--------------------|-------------------------------------------------|------|
|                                                                                                    | Menu information   |                                                 |      |
|                                                                                                    | Block to display   | Top Please choose block to display menu item    | •    |
|                                                                                                    | Store *            | All Store Views                                 | *    |
|                                                                                                    |                    | Main Website<br>Main Store<br>English           |      |
|                                                                                                    |                    | French                                          |      |
| You can choose parent menu<br>for the item you are creating.<br>Choose 'Root page' if you<br>would like to place the item<br>at the top level. |                    |                                                 | Ŧ    |
|                                                                                                    | Parent page        | Privacy                                         | -    |
|                                                                                                    | Choose CMS Page or | 404 Not Found 1                                 | -    |
| You can link the menu<br>item either to a CMS                                                                                                  | Specify direct Url | 404 Not Found 1<br>Home page<br>About Us        |      |
| pages or specify any<br>custom url.                                                                                                    | Name               | Customer Service<br>Home page<br>Enable Cookies |      |

Status Enabled

Position

#### User Guide: Flexible Menu

Privacy Policy

Specify order of menu item

#### Add Item

Back Save Item Reset

|                                                                     | Menu information   |                                                               |
|---------------------------------------------------------------------|--------------------|---------------------------------------------------------------|
|                                                                     | Block to display   | Top Please choose block to display menu item                  |
|                                                                     | Store *            | All Store Views Main Website Main Store English French German |
|                                                                     | Parent page        | Privacy                                                       |
|                                                                     | Choose CMS Page or | Customer Service 🔹                                            |
| You can also specify the                                            | Specify direct Url |                                                               |
| item name, which will<br>be displayed on front<br>end and position. | Name               | Customer Service  Leave it blank to use page title            |
| Position                                                            | Position           | 3<br>▲ Specify order of menu item                             |
|                                                                     | Status             | Enabled                                                       |

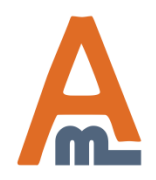

#### User Guide: Flexible Menu

| ltem       | Manag | jer                     |                                          |                                                                                                 |                                        |                         | Add Item     |
|------------|-------|-------------------------|------------------------------------------|-------------------------------------------------------------------------------------------------|----------------------------------------|-------------------------|--------------|
| Page 📧     | 1     | of 1 pages   View       | 20 💌 per page   Total 3 records found    | Export to: CSV                                                                                  | Export                                 | Reset F                 | ilter Searct |
| Select All | Unse  | lect All   Select Visib | le   Unselect Visible   0 items selected |                                                                                                 | Actions                                |                         | Submit       |
|            | ID †  | Block to display        | Title                                    | Store View                                                                                      | Status                                 | Position                | Action       |
| Any        |       | •                       |                                          | All Store Views                                                                                 | -                                      |                         |              |
|            | 1     | Sidebar                 | Sidebar Root Page                        | All Store Views                                                                                 | Enabled                                | 0                       | <u>Edit</u>  |
|            | 2     | Тор                     | Top Root Page                            | All Store Views                                                                                 | Enabled                                | 0                       | <u>Edit</u>  |
|            | 3     | Bottom                  | Bottom Root Page                         | All Store Views                                                                                 | Enabled                                | 0                       | Edit         |
|            |       |                         |                                          |                                                                                                 |                                        |                         |              |
|            |       |                         | By<br>pa<br>m                            | y default you have 3 root pag<br>ages created for "Sidebar", "<br>enu items. Please don't delet | es. They ar<br>Fop" and "I<br>te them. | e parent for<br>Bottom" | r            |

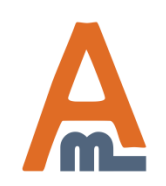

#### User Guide: <u>Flexible Menu</u>

#### 3. Front end examples

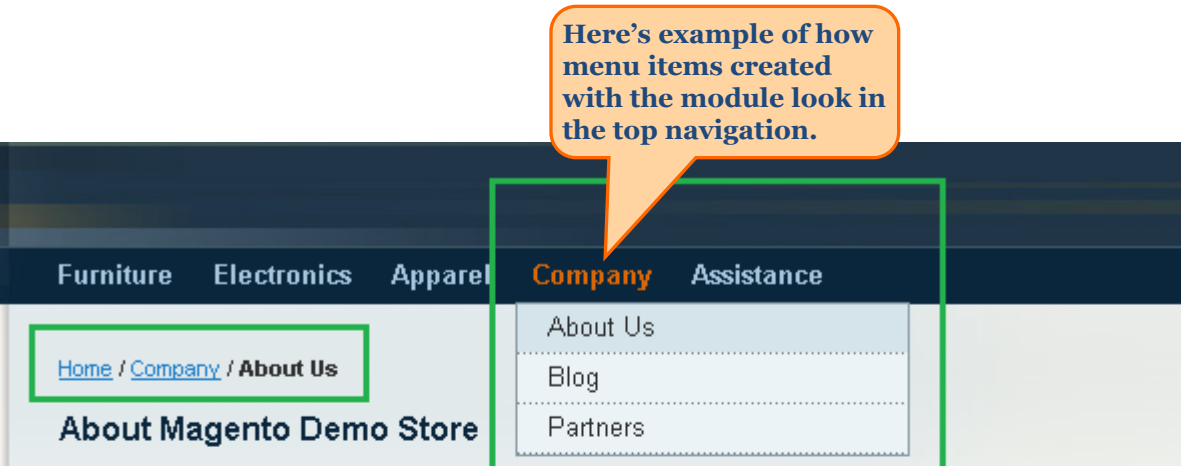

Varien office pic

Lorem ipsum dolor sit amet, consectetuer adipiscing elit. Morbi luctus. Duis lobortis. Nulla nec velit. Mauris pulvinar erat non massa. Suspendisse tortor turpis, porta nec, tempus vitae, iaculis semper, pede.

Lorem ipsum dolor sit amet, consectetuer adipiscing elit. Morbi luctus. Duis lobortis. Nulla nec velit. Mauris pulvinar erat non massa. Suspendisse tortor turpis, porta nec, tempus vitae, iaculis semper, pede. Cras vel libero id lectus rhoncus porta. Lorem Ipsum dolor sit amet, consectetuer adipiscing elit. Morbi luctus. Duis lobortis. Nulla nec velit.

Vivamus tortor nisl, lobortis in, faucibus et, temp at, dui. Nunc risus. Proin scelerisque augue. Na ullamcorper. Phasellus id massa. Pellentesque Pellentesque habitant morbi tristique senectus netus et malesuada fames ac turpis egestas. N augue. Aenean sed justo non leo vehicula laore Praesent ipsum libero, auctor ac, tempus nec, tempor nec, justo.

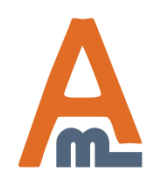

#### User Guide: <u>Flexible Menu</u>

#### 3. Front end examples

| Contact Information | About Us                                                                                         |
|---------------------|--------------------------------------------------------------------------------------------------|
| Name *              | Partners                                                                                         |
|                     | Assistance                                                                                       |
| Email *             | <u>Contact Us</u>                                                                                |
| Tolonhono           | Help / FAQ                                                                                       |
|                     | Shipping Info                                                                                    |
| Comment *           | Returns                                                                                          |
|                     | EACK TO SCHOOL<br>Keep your eyes oper<br>for our special Back<br>to School items<br>and save BIG |

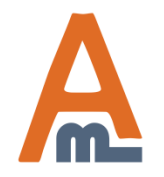

#### User Guide: <u>Flexible Menu</u>

#### 3. Front end examples

#### Updating Account Information

Lorem ipsum dolor sit amet, consectetuer adipiscing elit. Morbi luctus. Duis lobortis. Nulla nec velit. Mauris pulvinar erat non massa. Suspendisse tortor turpis, porta nec, tempus vitae, iaculis semper, pede. Cras vel libero id lectus rhoncus porta. Suspendisse convallis felis ac enim. Vivamus tortor nisl, lobortis in, faucibus et, tempus at, dui. Nunc risus. Proin scelerisque augue. Nam ullamcorper. Phasellus id massa. Pellentesque nisl. Pellentesque habitant morbi tristique senectus et netus et malesuada fames ac turpis egestas. Nunc augue. Aenean sed justo non leo vehicula laoreet. Praesent ipsum libero, auctor ac, tempus nec, tempor nec, justo.

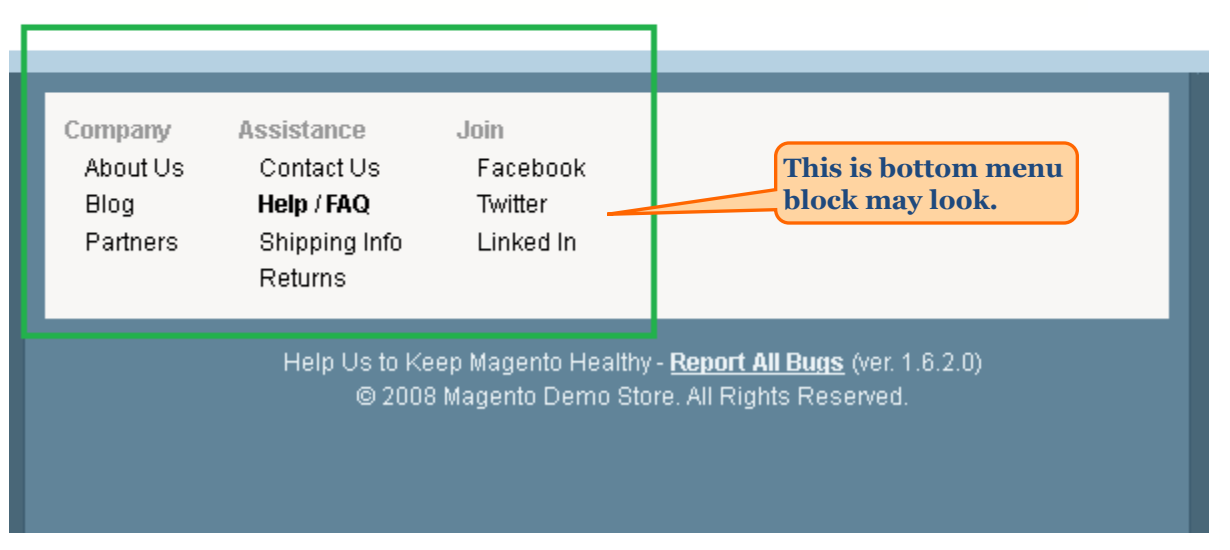

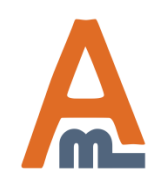

#### User Guide: <u>Flexible Menu</u>

## 4. How to modify design of menu blocks

You can change design of sidebar and bottom menu blocks by modifying the templates of the blocks:

 $app\design\frontend\default\default\template\ammenu\bottom.phtml\\app\design\frontend\default\default\template\ammenu\sidebar.phtml$ 

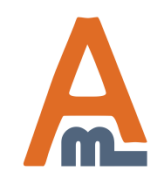

User Guide: <u>Flexible Menu</u>

# **Thank you!**

Should you have any questions or feature suggestions, please contact us at: <u>http://amasty.com/support.html</u>

Your feedback is absolutely welcome!

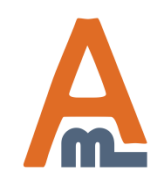

User Guide: <u>Flexible Menu</u>